## يف يب صاخلا زاهجلا ةفاضإ يننكمي فيك ؟ةسسؤملا ةيقافتإ لخدم

تايوتحملا

/ ءالمعلاا ةدعاسمل تاميلعتلا هذه ريفوت متي :طقف يجراخلا كيرشلا / ليمعلاا مادختسال تالكشم كيرشلا / ليمعلا هجاو اذإ .ةلكشملا لحل مەسفنأب ءارجإلا ذيفنت ىلع ءاكرشلا صيخرتلا معد مادختساب ةلاح حتف نم هنيكمت ىجريف ،تاميلعتلا يف (https://www.cisco.com/go/scm) هذه ذيفنت مدع ىجري .تالكشملا هذه لح يف ةدعاسملل (https://www.cisco.com/go/scm) . صيخرتلا معد قيرف جراخ ةيلخادلا Cisco دراوم دحأ تنك اذإ كسفنب تاءارجإلا

يلي ام رفوت نم دكأت ،ءدبلا لبق:

- طشنلا Cisco.com باسح
- يرهاظلا باسحلا/يكذلا باسحلا ىلإ لوصولا قح مدختسملل نوكي نأ بجي.
- ة مشنو ةحلاص ةسسؤم تايقافتإ ةعومجم كانه نوكت نأ بجي •

ىل كەلەت تانايب مادختساب لوخدلا لجسو <u>Cisco Software Central</u> ىل لقتنا 1: قوطخلا Cisco.com.

Access EA لمع ةحاسم ىلع رقنا :2 ةوطخلا

ىنميلا ايلعلا ةيوازلا يف يكذلا باسحلا ديدحت ةادأ نم يكذلا باسحلا ددح :3 ةوطخلا

EA ةعومجم ددح :4 ةوطخلا

ةزەجألا بيوبتلا ةمالع قوف رقنا :5 ةوطخلا

عون ديدحت ل|لخ نم ةديدج ةزهجأ ةف|ضإ كنكمي .ةديدج ةزهجأ ةف|ضإ قوف رقنا :6 ةوطخلا ةزهجألا تارايخ داريتسإ وأ ةدقعلا

:ةدقعلا عون ديدحت

ةدقعلا عونل ةلدسنملا ةمئاقلا ديدحت قوف رقنا :7a ةوطخلا

موقتس يذلا زاهجلا فرعم رتخأ ،ةدقعلا عون ديدحت ةلدسنملا ةمئاقلا يف :7b ةوطخلا ەريڧوتب

زاهجلا ليصافت ريفوت :7c ةوطخلا

ةزهجأ ةفاضإ قوف رقنا :7d ةوطخلا

داريتسالا ةزەجأ:

ةزهجألا داريتسإ قوف رقنا :أ 8 ةوطخلا

ةصاخلا تاداشرالا ضرعل زامجلا تانايب فلمب ةصاخلا تاداشرالا ضرع قوف رقنا :ب 8 ةوطخلا ةبولطملا ةيرايتخالاو ةيمازلإلا لوقحلا ىلإ ريشت يتلا "زامجلا بلاق داريتسإ" ب (ةددعتم ةزمجاً ةفاضإل) عمجملا داريتسالل

داريتسالا زاهج بلاق فلم ليزنتل ليزنتل زاهجلا تانايب فلم بلاق قوف رقنا :8c ةوطخلا داريتسالا زاهج بلاق فلم ليزنتل

ىلع فلملا ظفحا مث تاداشرالل اقبط بلاقلا فلم يف زاهجلا ليصافت ألما :8d ةوطخلا كب صاخلا رتويبمكلا

sv فلم ددح .رتويبمكلا ىلع فلملا عقوم ديدحتل "ضارعتسإ" قوف رقنا :8e ةوطخلا ليمحتلا رز ىلع رقناو ظوفحملا

نأ بجي .EAWS يف ةزهجألا بيوبتلا ةمالع تحت ةيئرم ةفاضملا ةزهجألا نوكت :ةوطخلا جئاتن صيخرتلا دومع يف ليمعلل ايئرم زاهجلا اذه ىلع اقبسم ةتبثملا صيخارتلا ددع نوكي.

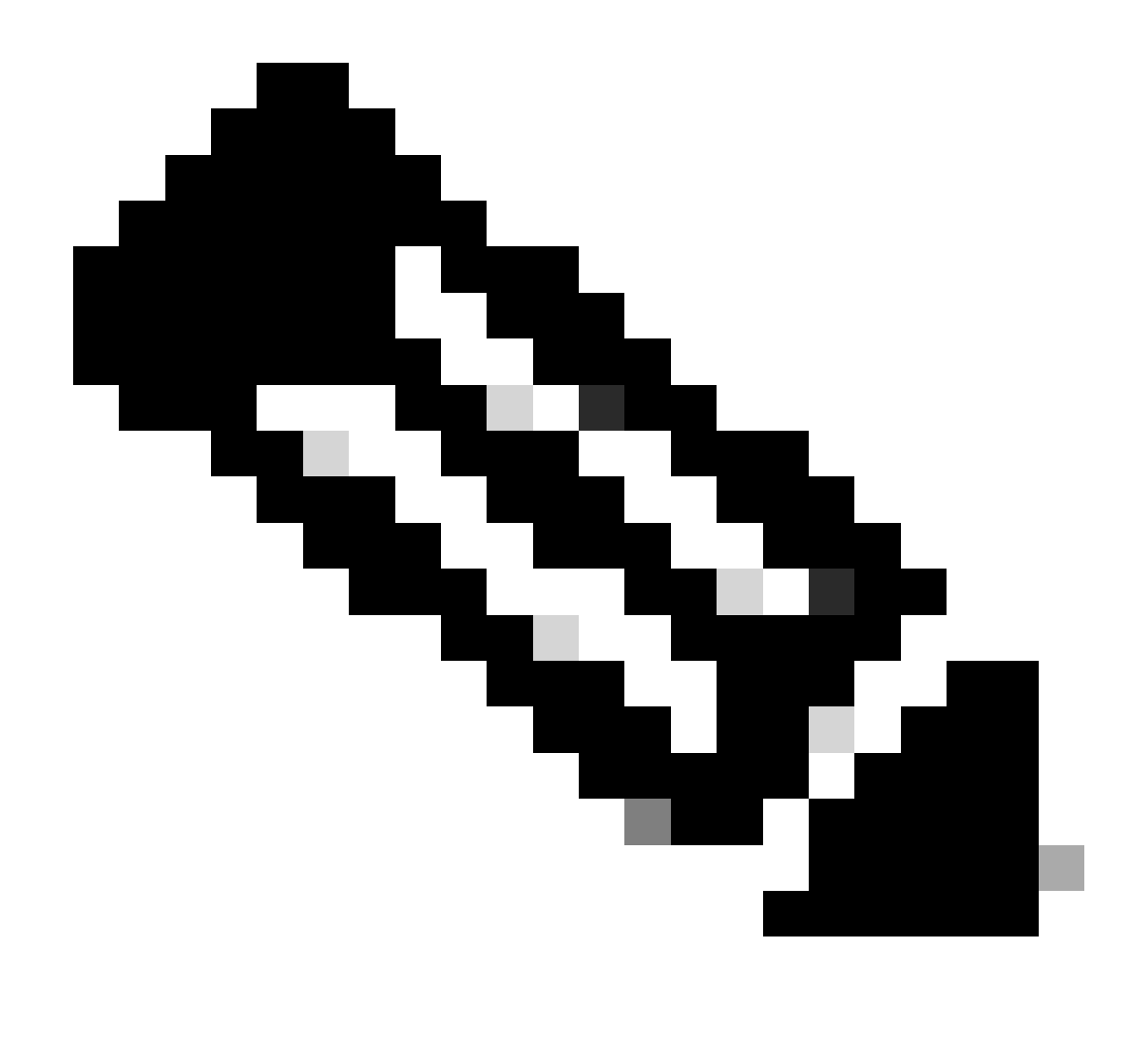

باسح/يكذ باسح" ىلإ لوصولا ةيناكمإ مەيدل نيذلا نيمدختسملل نكمي :ةظحالم يف طقف (ةزەجأ) زاەج ةفاضإ 2 ةوطخلا يف ددحملا "يرەاظ

ةلاح عم ةشاشلا نم نميألا نكرلا لفسأ يف رارقإلا ةلااسر ضرع متي :ةحصلا نم ققحتلا اهتفاضإ تمت يتلا ةحجانلا ريغ/ةحجانلا (ةزهجألا) ةزهجألا.

## اهحالصإو ءاطخألا فاشكتسأ:

- ؟ EAWS نم ةيكيسالكلا/ةيديلقتلا صيخارتلا ءاشنإ ءانثأ زاهجلا ةفاضإ متت فيك .1 ىلع رقنلاب ةعومجملا مسا ديدمتب مق EAs قحفص يف VA و SA ددح EAWS يف .1 قوف رقنا ،هل يديلقت صيخرت ءاشنإ ديرت يذلا جتنملل ةبسنلاب .(+) رز ءارجإلا دومع لفسأ صيخارت ءاشنإ طابترالا
  - صيخارتلا ءاقتنا رز ددح .ءاشنإل صيخرتلا عون ديدحتل قثبنم رهظي .2 زاهج ةفاضإ ىلع رقناو ةيديلقتلا
  - زاهج ةفاضإ ىلع رقناو يلسلستلا مقرلاو زاهجلا مسا لخدأ .3

- ددح .فاضم زاهج مادختساب ةحفصلا ليمحت ةداعإ درجمب تازيملا ديدحت قوف رقنا .4 .يلاتلا قوف رقناو ،نيمدختسملا/دعاقملا ددع ةيمك ددحو ،اهتفاضإ دارملا ةزيملا
- نكمي) صيخرت ءاشنإ قوف رقناو حلطصملا عم قافتالل رايتخالا ةناخ قوف رقنا .5 ،يئاهن مدختسمو ىلإ لاسرا يلقح يف نييئاهن نيمدختسمو ةليدب نيوانع لاخدا (ددحملا ناونعلا ىل صيخرتلا ىلع يوتحي ينورتكلا ديرب لاسرا متيو

ةروكذملا ةيلمعلا تاوطخ عيمج عابتا نم ققحت

ر<u>يدم</u> يف ةلاح حتف ءاجرلاف ،اەتجلاعم نم نكمتت ملو ،ةيلمعلا ەذە يف ةلكشم كتەجاو اذإ جماربلا صيخرت رايخ مادختساب <u>معدلا ةل</u>اح.

<u>انه</u> لاسرالا يجري ،دنتسملا اذه يوتحم لوح تاظحالم يلع لوصحل.

ةمجرتاا مذه لوح

تمجرت Cisco تايان تايانق تال نم قعومجم مادختساب دنتسمل اذه Cisco تمجرت ملاعل العامي عيمج يف نيم دختسمل لمعد يوتحم ميدقت لقيرشبل و امك ققيقد نوكت نل قيل قمجرت لضفاً نأ قظعالم يجرُي .قصاخل امهتغلب Cisco ياخت .فرتحم مجرتم اممدقي يتل القيفارت عال قمجرت اعم ل احل اوه يل إ أم اد عوجرل اب يصوُتو تامجرت الاذة ققد نع اهتي لوئسم Systems الما يا إ أم الا عنه يل الان الانتيام الال الانتيال الانت الما